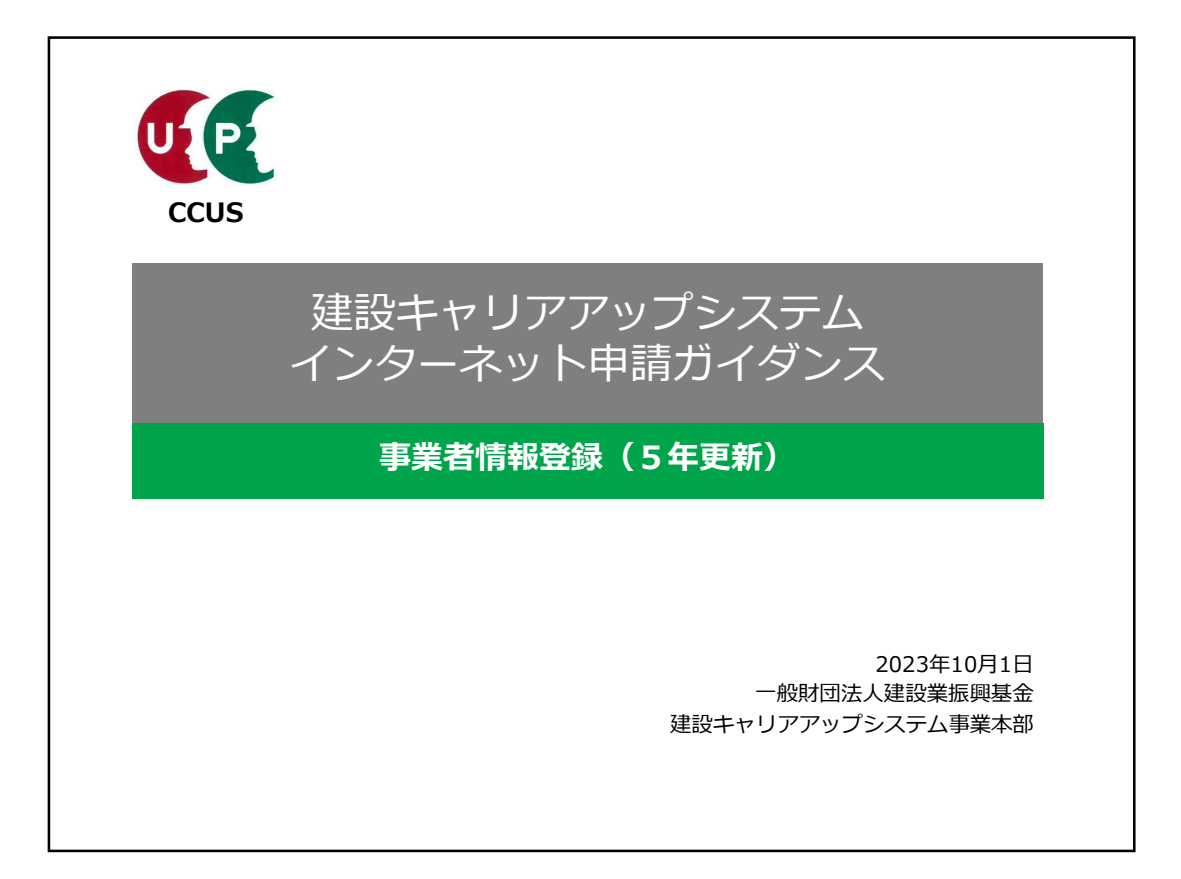

| 建設キャリアアップシステム ガイダンス  事業者情報登録申請(5年更新) インターネット申請                                                                                              |
|----------------------------------------------------------------------------------------------------|
| 重要                                                                                                    |
| ▲ 重要です。必ずご確認ください! ▲<br>建設キャリアアップシステム(以下、「CCUS」という。)の事業者登録の有効期限は、<br>新規登録完了月から数えて5年後の月末です。                                                   |
| (※1)限定運用時(2018年度:2018年4月~2019年3月)の新規登録事業者は、CCUS<br>の本格運用が2019年4月であったことから、一律、有効期限を2024年3月31日に設定して<br>います。<br>(※2)有効期限は、システムにログイン後の画面に表示されます。 |
| 対象:<br>これから事業者登録の更新をインターネットで申請する事業者の皆さま<br>※更新は、新規事業者登録の際の事業者管理責任者IDでのみ、手続きが可能となります。                                                        |

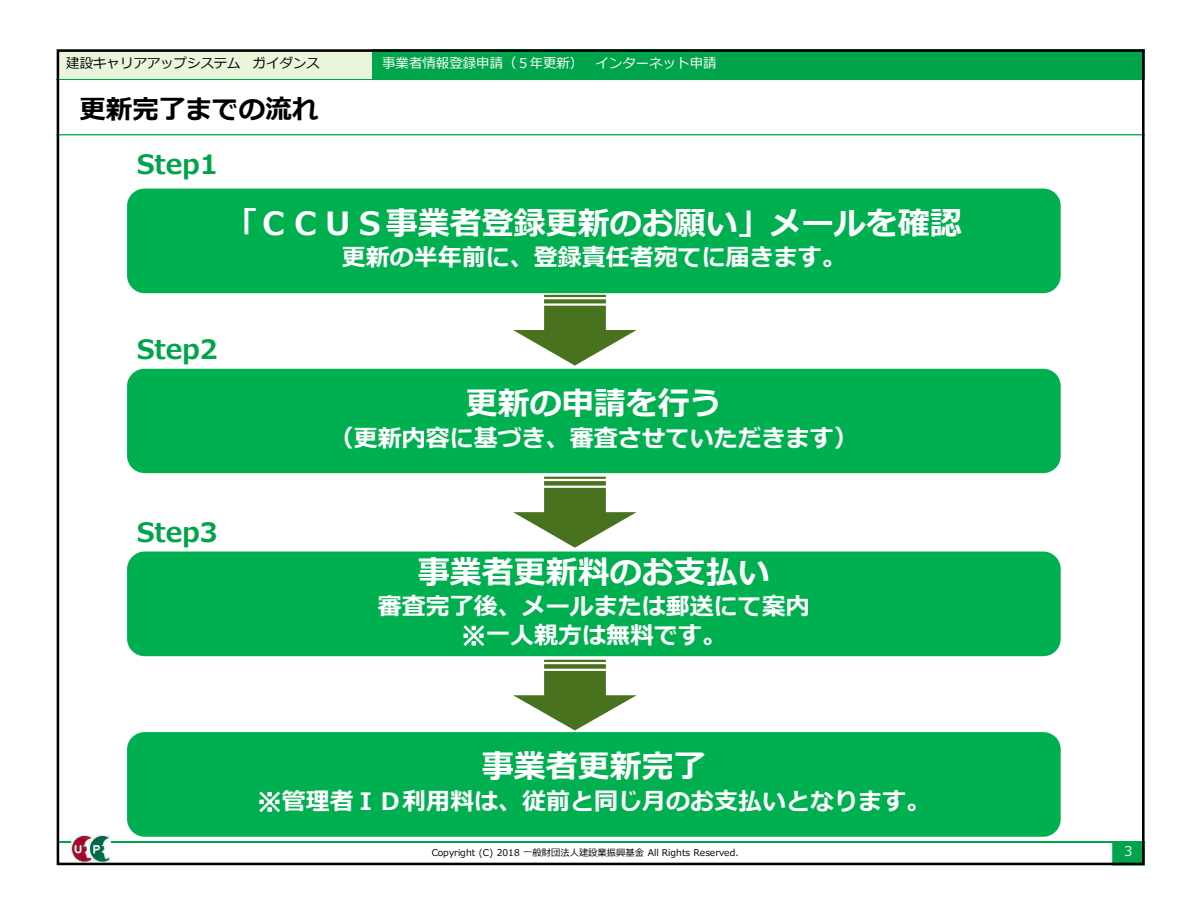

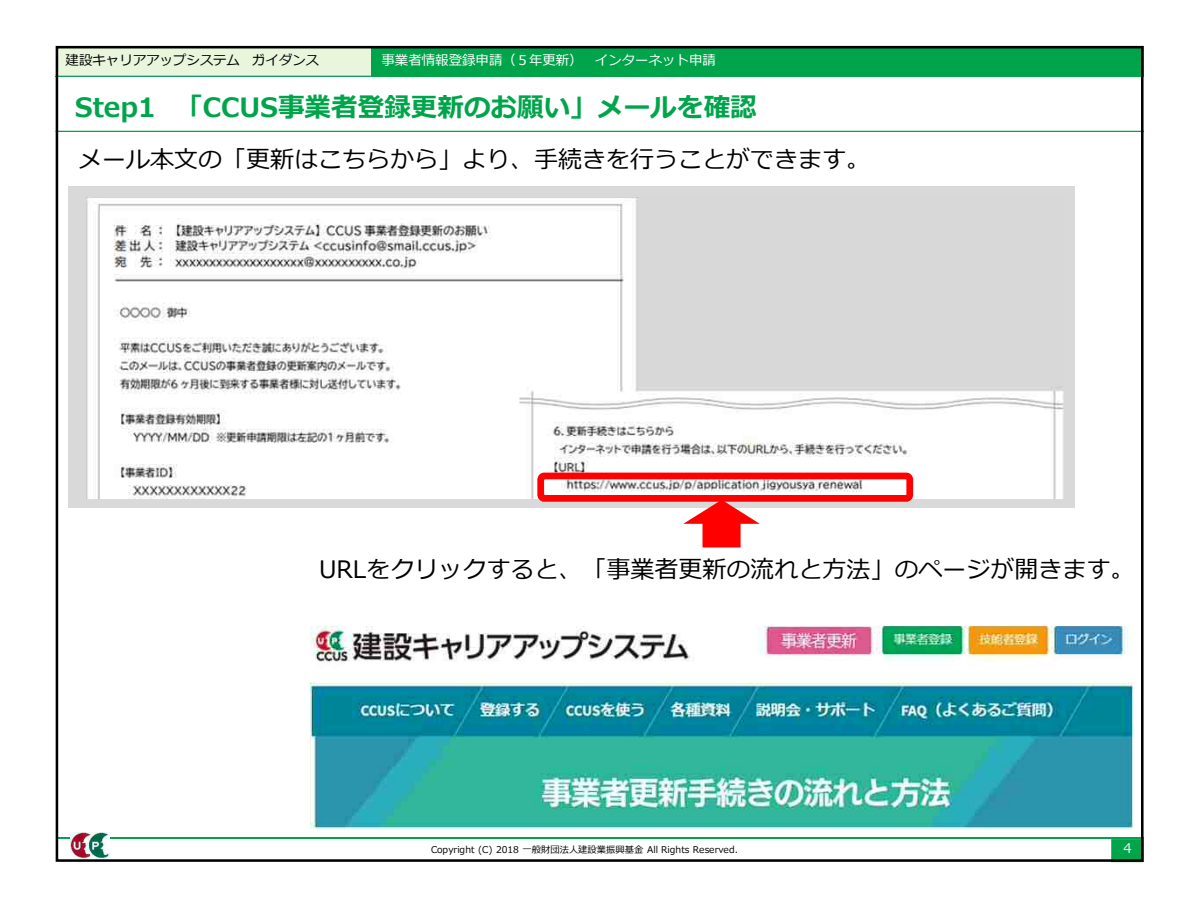

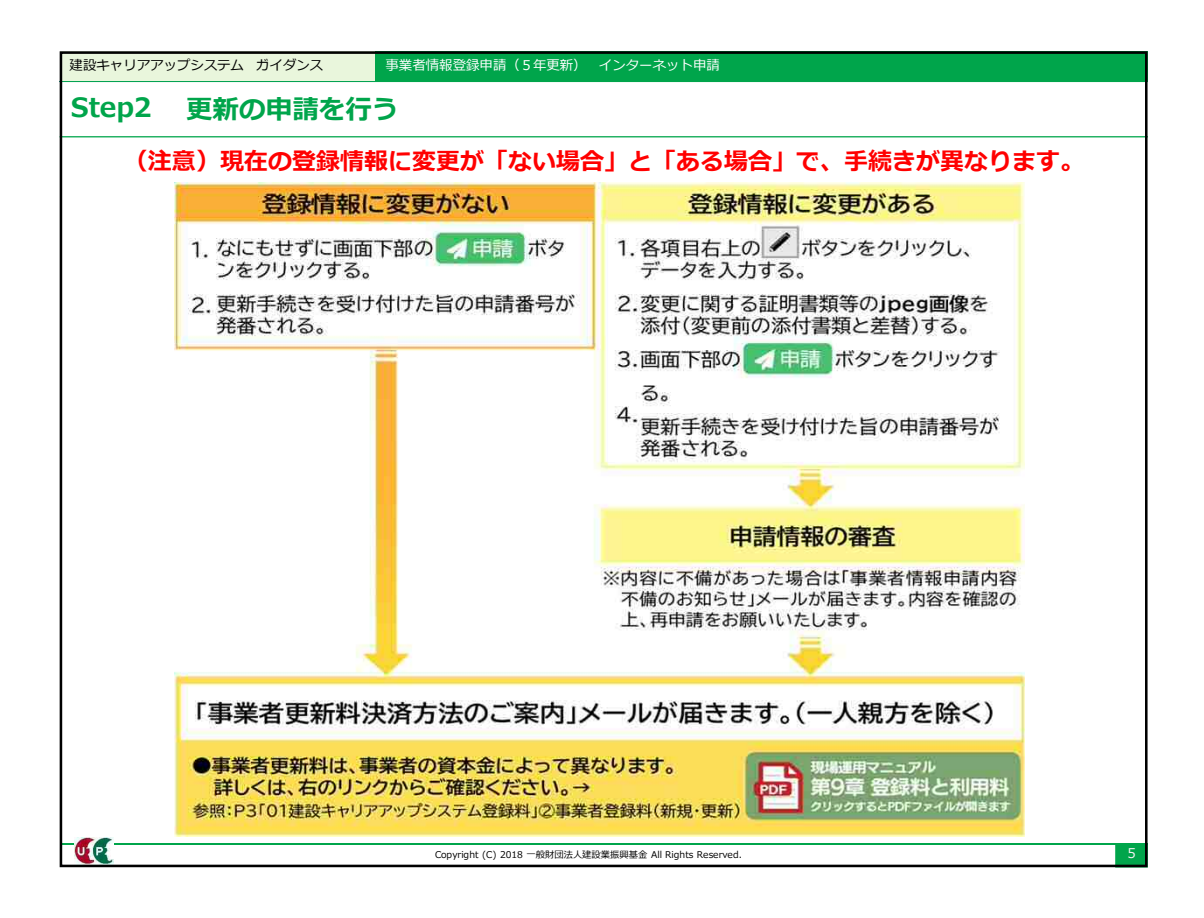

| システムにロ                | グインし、左のメニ                                  | ューから、8                                                                                                    | 50_事業者更新 10_更新申請 をクリック                                  |
|-----------------------|--------------------------------------------|----------------------------------------------------------------------------------------------------|---------------------------------------------------------|
| <b>UP</b> =           |                                            |                                                                                                    |                                                         |
| 10 535                | 事業者更新 / 更新申請 / 個人情報の取り回い                   | (四)間                                                                                                    |                                                         |
|                       |                                            | <b>66</b> =                                                                                                    |                                                         |
| NOTICE IN             | 新は精錬の取り取り目的                                |                                                                                                    |                                                         |
| 40.安全市城               | 10.0.10100/00.7.000 (10.00)                | 510,000                                                                                                    | 事業者更新 / 更新申請 / システム利用用的問題                               |
|                       | 建設ませいアアップシステルへの利用曲                         | to an annual second second                                                                                                    |                                                         |
| 10.00局 + 契約           | に登録いただいた登録ユーザーの催人情                         | -500 (0100000)                                                                                                    | 3.7平4 新闻的边际自体系                                          |
| AN ADDRESS OF ADDRESS | どを還守し、個人情報を選送かつ還正に                         | 540,安全面積                                                                                                    | 207 Annanina an                                         |
| NO. MILLION COMPANY   | ■個人情報の取り扱いについて(抜粋)                         |                                                                                                    | 建設キャリアアップシステムへの利用曲に込みには、                                |
| NO YEFFICIA           | 1 利用目的について                                 | 610,周期 - 新約                                                                                                    | している「建設キャリアアップシステム利用規約」全文                               |
|                       | (1) 技能者が技能や経験に応じた適!                        | COMPANY AND A DESCRIPTION OF                                                                                                    | ■建設キャリアアップシステム利用機的(技枠)                                  |
| 20,758,828,928,820    | 情報」(別表1に列半する値人情報をい)                        | end for the end of the                                                                                                    | 第5条利用申込(管理)                                             |
|                       | (1).1 体影会議主体部を お影会 (7)                     | 710,107,074                                                                                                    | 1.本サービスの利用を希望する者(以下「設課希望者                               |
| 10.事業有管理              | (1)-2.技能教徒業課題情報を、技能者                       |                                                                                                    | ・個人情報の取り扱い                                              |
|                       | (1)-3. 技能書就業履整情報を構成する                      | 720」所以任約者提出                                                                                                    | が同が登録を読みる                                               |
| 20, R.R.              | をいう。以下向じ、)を、技能者の所選                         | And Million Street                                                                                                    | したものとします。                                               |
| 10 10 10 10 10        | (1)-4. 技能者就業履整情報。技能者表                      | A THE OPERATOR OF A                                                                                                    |                                                         |
|                       | (共同利用) して本システムにおいて登                        | 820 50                                                                                                    | ・システム利用税利                                               |
| 40.就跟终端拥              | (2)(1)により登録及び曹操された技<br>るの新聞する単命をあまれに収得ない状況 |                                                                                                    | ちゃの山は、東国<br>義務を含いません。                                   |
|                       | での用意する事業目を通いたた確反の計                         | A30_ME_02E                                                                                                    | (1) 本封固に理                                               |
| 50.事業者更新              | (2)・1. 登録ユーザー間で技能者基本()                     | NAME AND ADDRESS OF TAXABLE PARTY.                                                                                                    | (に同意します。)                                               |
|                       | 者以外の事業者については、技能者基本                         | over the second second se | (3) 反社会的教                                               |
| TV SKUMMAN            | (2)-2.技能者基本情報や技能者就業券                       | 850,事業者更新                                                                                                    | 約約刀等の増持、通言×は経営に陥刀若しくは関与する<br>(4) 負換申請者が満足に太好所との約約に達成したす |
| 20 524                | 営主体に対して、必要な範囲で提供する                         |                                                                                                    | (5)第12条に定める措置を受けたことがある場合                                |
|                       | (3)(1)により登録及び募積された技                        | 10.00.00444                                                                                                    | (6) その他、適切なシステム運用の観点から本財団が                              |
| 30.申請の標正              | 人場中、修衡中の挑場において元時、上<br>なけらできるようにし、視場の運営が留   | 20 6 8.                                                                                                    | 第6条利用にあたっての選守事項                                         |
|                       | (3)-1. 持能書基本情報, 技能書就量算                     | 100100                                                                                                    | 1.登録ユーザーは、登録事項に安更があった場合、オ                               |
| 10.ダウンロード             | 業者で共有する(共同利用)。                             | 30_申請の標正                                                                                                    | 2. 管理ユーザーは目亡の責任において、本サービスに 文 長平 ジミスの他の対意をいいます。) パスロー    |
|                       | (3)-2. 技能者基本情報。技能者就業員                      |                                                                                                    | を第三者に利用させ、又は彼ら、猿渡、名義変更、売買                               |
|                       |                                            | 910,9950-F                                                                                                    | 3.10等の管理不十分。使用上の過調。第三者の使用等                              |
|                       | ✓ 純菓する (m == ELU(1))                       | 1                                                                                                    | がの理由により本財団が自該損害を結婚した場合には当                               |

| U[P] =             | メニューより、8               | 350_事業者更新 10_更新申請 をクリック                                     |
|--------------------|------------------------|-------------------------------------------------------------|
|                    | 事業者更新 / 更新申請 / 更新申請確認( | (事業者自体)                                                     |
|                    |                        | インターネット申請方イダンス                                              |
| 0.安全書類 1           | 事業者ID                  |                                                             |
| 0.現場・統約            | 事業者ID                  |                                                             |
| D_HTMNSH (         | 27221692744322         |                                                             |
| 10_代行申請            |                        |                                                             |
| 9.所属技能者秘密          |                        | 画面右に数示の始重アイコンをクリックすることで、編集の配となります。<br>変更された項目は、黄色で表示されています。 |
| 0.事業者管理            | 商号または名称                |                                                             |
| 0.90               | 重要者名 フリカナ              | 事業者登録情報に変更かない場合は、                                           |
| 0.第示設定             | (かぶ) キャリアイチジケンセツ       | 850_事業者更新                                                   |
| 0.建造共運動            | 事業者名_名称                | 10_更新申請                                                     |
| 0.事業者更新            | (株) キャリアー次建設           | を選択し、画面下の「イ申請」ボタンを                                          |
| 10 <b>9:0</b> 7410 |                        | 押します。                                                       |
| 20_支払              | 代表者名                   |                                                             |
| 30_申請の修正           | フリガナ                   |                                                             |
| 0.ダウンロード           | セイ                     | ミドルネーム                                                      |
|                    | キャリア                   | イチジ                                                         |
|                    | 代表首名 姓                 | 名 ミドルネーム                                                    |
|                    | キャリア                   | -次                                                          |

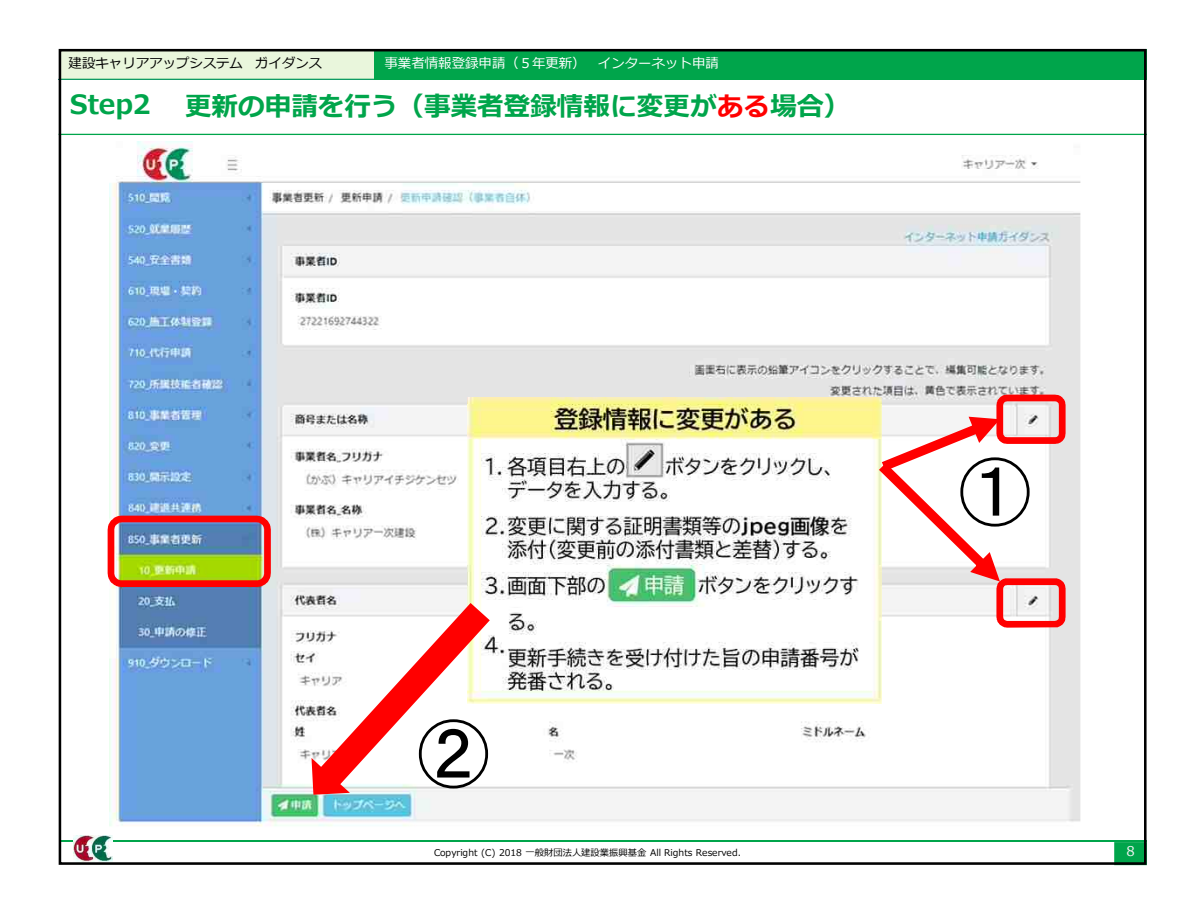

| 02 更新の              | 甲請を行つ                                 |              |                                             |            |
|---------------------|---------------------------------------|--------------|---------------------------------------------|------------|
|                     |                                       |              | \$+Up                                       | - 2 -      |
| 510,000             | 事業者更新 / 更新申請 / 聖服甲目                   | 0 備報登録       |                                             |            |
|                     | -                                     | 申請が完了しました。   | インターネット申請力子                                 | 85X        |
| HIPLAN              | 事業者の                                  |              |                                             |            |
| 610.4010 - 5545     | · · · · · · · · · · · · · · · · · · · | 12.04        |                                             |            |
| CONTRIBU            | 27221692744822                        |              |                                             |            |
| nusina)             | -                                     |              |                                             |            |
| 120 Million Million | ر<br>د                                | _れで更新中請は元」で  | ・ ・ をクリックすることで、帰島可能となり 、 変更された項目は、資色で表示されてい | ます。<br>まず。 |
| 010, 00.0071 00 m   | 商号または名称                               |              |                                             | 1          |
| 00.59               | 車業者名 フリカナ                             | 「はい」を押すと、次画の | 自で                                          |            |
| (Rid, Amazzi)       | (かぶ) キャリアイチジグ                         | 申請番号が案内されます。 |                                             |            |
| 1-10,10201=2010     | 事業者名、名称                               |              |                                             |            |
| 850, 原来档果新          | (件)キャリアー次建設                           |              |                                             |            |
| 16,01011948         |                                       |              |                                             |            |
| 20,3586             | 代表哲名                                  |              |                                             | 1          |
| 30,0450,090 E       | フリカナ                                  |              |                                             |            |
| 910_5055-0+F        | ter a                                 | *1           | ミドルネーム                                      |            |
|                     | ##UZ                                  | 192          |                                             |            |
|                     | Mana<br>M                             | 8            | ミドルネーム                                      |            |
|                     | キャリア                                  |              |                                             |            |
|                     |                                       |              |                                             |            |

| epz 更                                        | 新び      | リ中請を行う                             |                       |                                                                                                    |
|----------------------------------------------|---------|------------------------------------|-----------------------|----------------------------------------------------------------------------------------------------|
| 更                                            | 新申<br>= | 請が完了しました                           |                       | キャリアー次・                                                                                                    |
| 510 鼎覽                                       | X       | 中訪番号確認                             | 1 個人情報取扱問題            | ② システム利用規約改善③ 申請内容登録 ④ 申請内容送録                                                                                         |
| 520_就業制度<br>540 安全用時                         | ×       | 申請番号確認                             |                       | 激出人: 建設キャリアアップシステム <ccusinfo@smail.ccus.jp></ccusinfo@smail.ccus.jp>                                                  |
| 610_現職·契約                                    | ×       | 申請登録が完了しました。<br>お客様の申請番号は930000004 | 15615となります。           | 日時: 2023)が21(ホ)5:27<br>宛先:<br>件名: 【建設キャリアアップシステム】事業者登録の更新申請受付のお知らせ                                                    |
| 620_施工体制登録<br>710_代行申請<br>720 所履技能者確認        |         | この番号は、支払いや問合せの                     | 際に使用しますので大切に保管してください。 | (株) キャリアー次邀送 即中<br>連続キャリアアップシステムの事業者登録の更新申請を受け付けました。<br>お続い合わせには、以下の申請書か必要となりますので<br>申請評否かが吸ぎされます。このメールは大Vのに能管してください。 |
| 810.事業者管理<br>820.変更<br>830.賦示設定<br>840 建梁共連株 | * *     | 申請番号の<br>更新申請完<br>されます。            | 発番とともに、<br>了のメールが送信   | 【お知らせ】<br>申請の件数が多い時期には、通常よりも審査にかかる期間が長くなる<br>可能が多りますので、何楽ご理解語りますようお願い申し上げます。<br>【中の情報引<br>9500000415015<br>【事業者10】    |
| 850,事業有更新<br>10_更新申請                         |         |                                    | <b>↓</b>              | 2/22/08/14322<br>[事素名名]<br>(特) キャリアー/次離設<br>[メール送信日]<br>2023/09/21                                                    |
| 20」交払<br>30」申請の修正<br>910_ダウンロード              | ×       | 登録内容の<br>事業者更新                     | 審査が完了後、料のご案内の         | ニュニューニューニューニューニューニューニューニューニューニューニューニューニュ                                                                              |
|                                              |         | メールか送 (次ページ)                       | 信されより。<br>)           | 【6】、い合わせ先】<br>  建設キャリアフップシステム お問い合わせフォーム<br> 10   shtps://exa.com.in/contact Minuter Mathema                          |

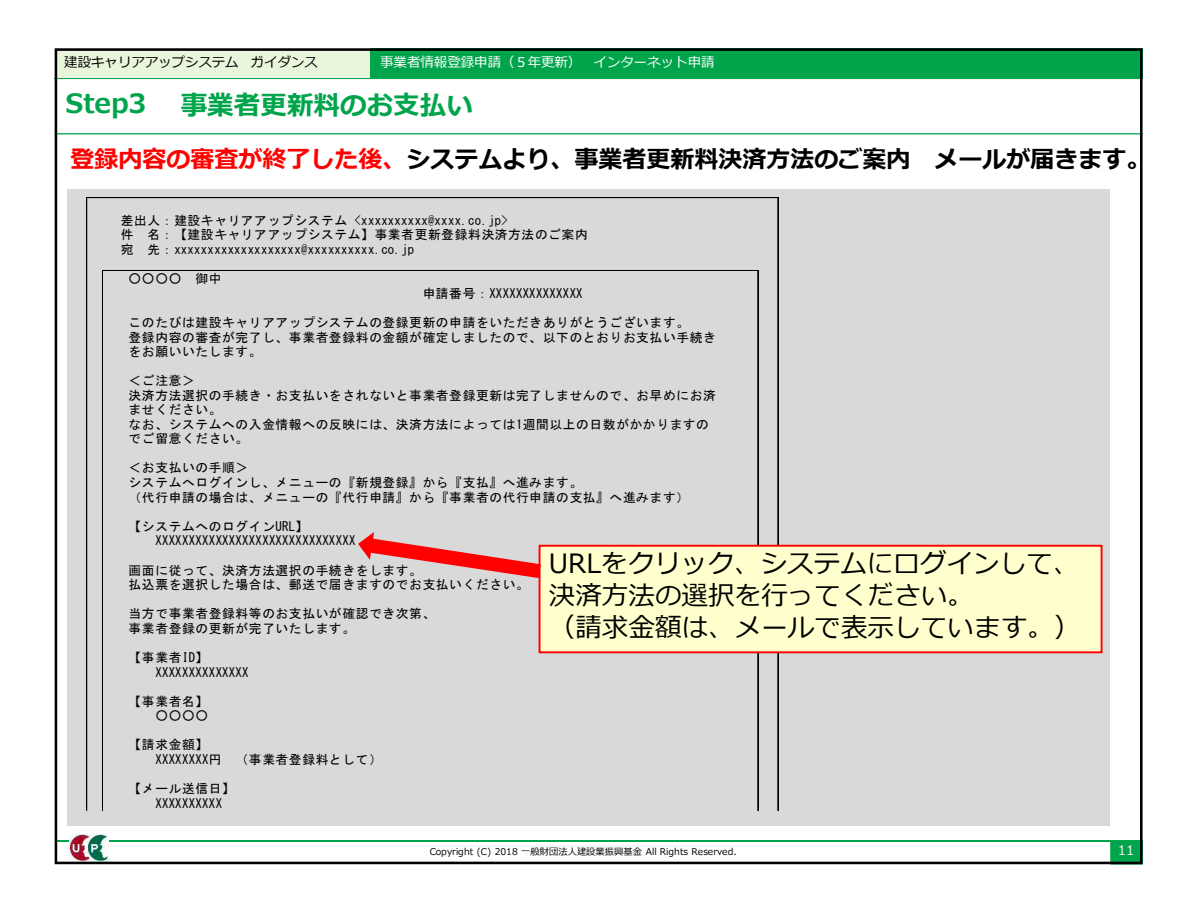

| 建設キャリアアップシステム ガイダンス 事業           | ¥者情報登録申請(5年更新) インターネット申請                              |  |  |  |  |
|----------------------------------|-------------------------------------------------------|--|--|--|--|
| Step3 事業者更新料のお支払い                |                                                       |  |  |  |  |
|                                  |                                                       |  |  |  |  |
|                                  |                                                       |  |  |  |  |
| <u>許可番号</u> によって参照された資           | 資本金情報により確認されます。                                       |  |  |  |  |
| 資本金                              | 新規登録料・更新料 *消費税を含む                                     |  |  |  |  |
| 500万円未満                          | 6,000円                                                |  |  |  |  |
| 500万円以上 1,000万円未満                | 12,000円 例) 資本全3 500万円の                                |  |  |  |  |
| 1,000万円以上2,000万円未満               | 24,000円 事業者は、48,000円                                  |  |  |  |  |
| 2,000万円以上 5,000万円未満              | 48,000円                                               |  |  |  |  |
| 5,000万円以上1億円未満                   | 60,000円                                               |  |  |  |  |
| 1億円以上3億円未満                       | 120,000円                                              |  |  |  |  |
| 3億円以上10億円未満                      | 240,000円                                              |  |  |  |  |
| 10億円以上 50億円未満                    | 480,000円 更新時の事業者登録料は、                                 |  |  |  |  |
| 50億円以上100億円未満                    | 600,000円 史初中調時品の建設業計り<br>情報から質出されます。許                 |  |  |  |  |
| 100億円以上 500億円未満                  | 1,200,000円 可がない場合は、更新申請                               |  |  |  |  |
| 500億円以上                          | 2,400,000円 情報から算出されます。                                |  |  |  |  |
| ● 個人事業主の場合は、事業者登録料は6,000円(税込)です。 |                                                       |  |  |  |  |
| ┃ ● 一人親方の事業                      | 者登録料は無料です。                                            |  |  |  |  |
|                                  | Copyright (C) 2018 一般財団法人建設業振興基金 All Rights Reserved. |  |  |  |  |

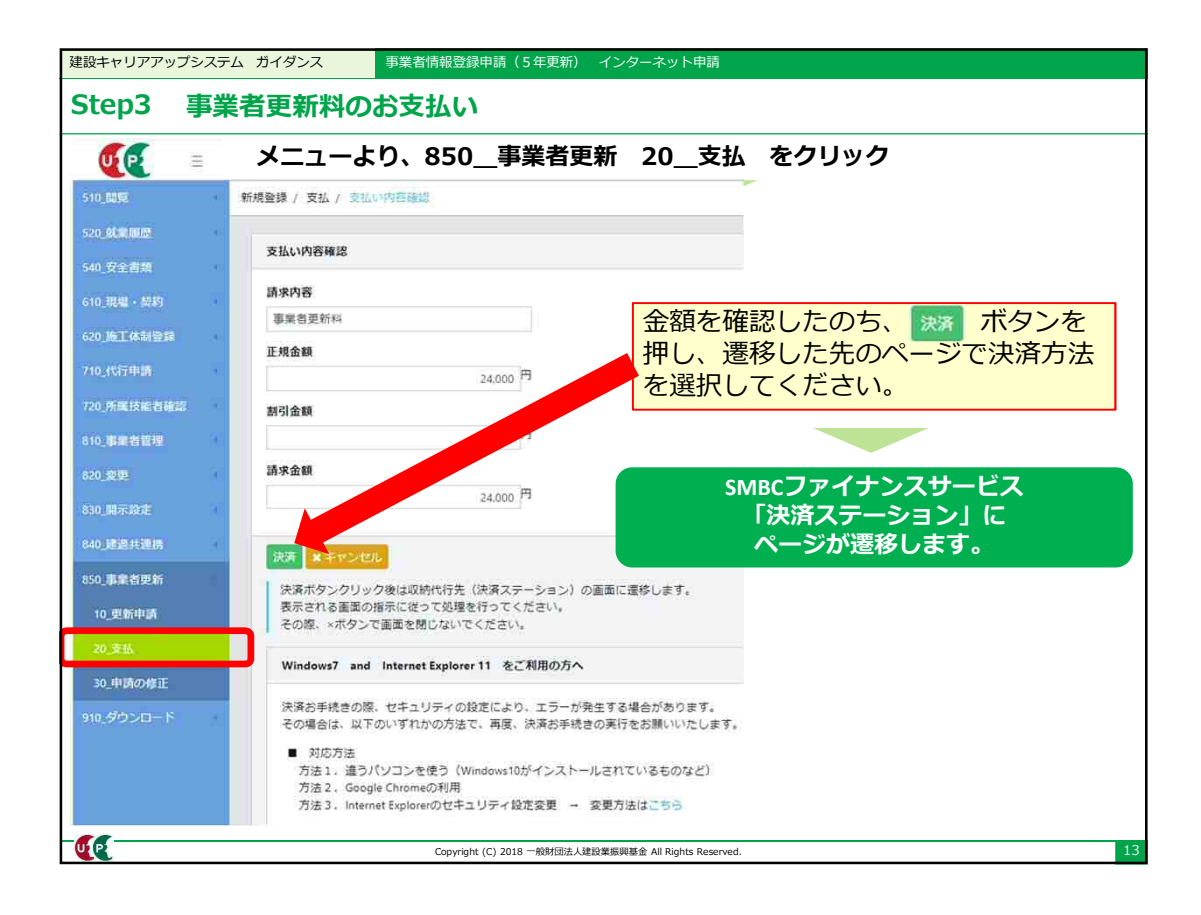

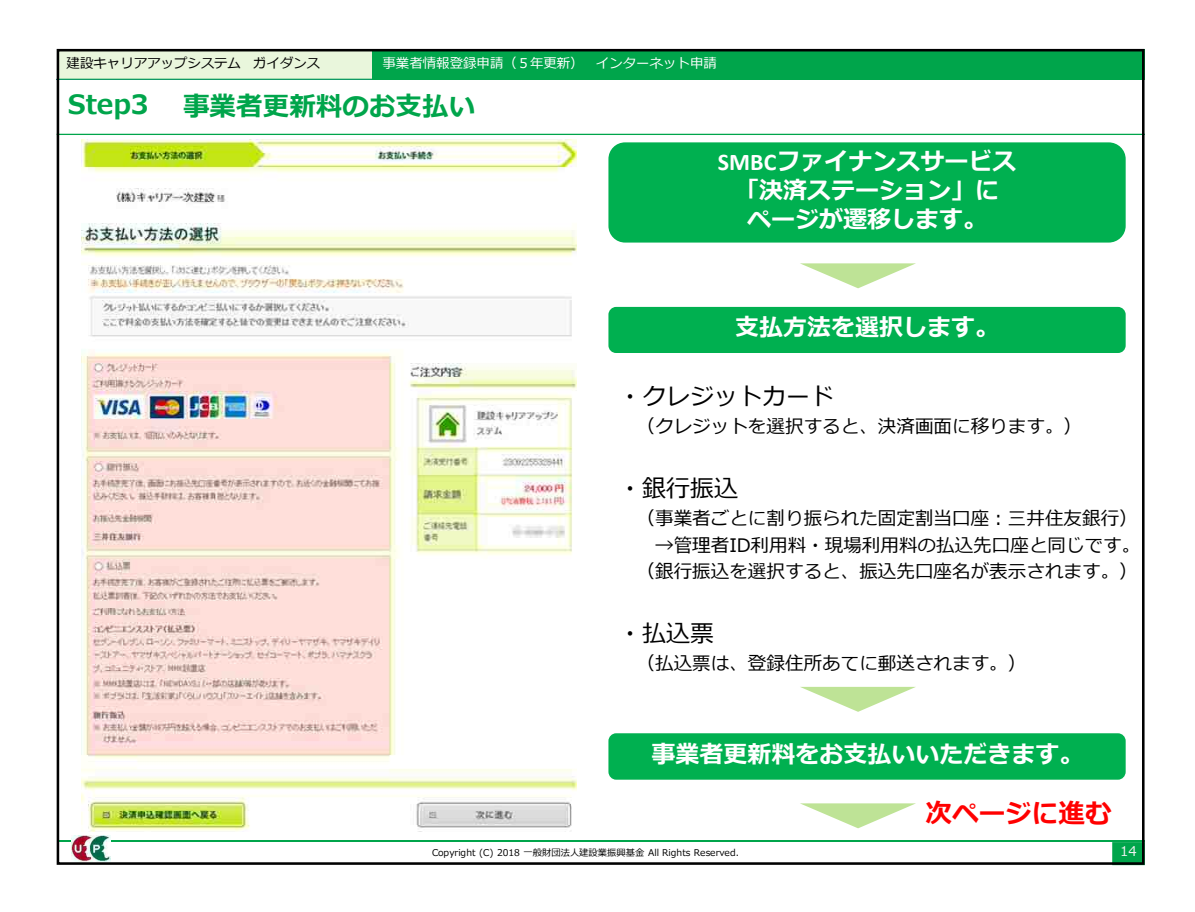

| 建設キャリアアップシステム ガイダンス 事業者情報登録申請(                                                                          | 5年更新) インターネット申請                    |
|----------------------------------------------------------------------------------------------------|------------------------------------|
| Step3 事業者更新料のお支払い                                                                                       |                                    |
| 前ページより                                                                                                  |                                    |
| 入金が確認されると                                                                                               | こ、更新完了のメールが届きます                    |
|                                                                                                    |                                    |
| 差出人:建設キャリアアップシステム〈xxxxxxxxx@xx<br>件 名:【建設キャリアアップシステム】事業者情報更<br>宛 先: xxxxxxxxxxxxxxxxxxxxxxxxxxxxxxxxxxx | xx.co.jp〉<br>新完了のお知らせ              |
| 0000 御中 申請                                                                                              | 番号:XXXXXXXXXXXXXXX                 |
| いつも建設キャリアアップシステムをご利用いただき<br>建設キャリアアップシステムの事業者情報の更新が完                                                    | ありがとうございます。<br>了しましたのでお知らせします。     |
| 【事業者ID】<br>XXXXXXXXXXX<br>(変更ありません。)                                                                    |                                    |
| 【事業者名】<br>0000                                                                                          |                                    |
| 【パスワード】<br>変更ありません。※ご自身での定期的な変更を推奨い                                                                     | たします。                              |
| 【本人確認番号(セキュリティコード)】<br>変更ありません。                                                                         |                                    |
| 【メール送信日】<br>XXXXXXXXXX                                                                                  |                                    |
|                                                                                                    |                                    |
|                                                                                                    | これで面新完了です                          |
|                                                                                                    |                                    |
| Copyright (C) 2018                                                                                      | 一般財団法人建設業振興基金 All Rights Reserved. |

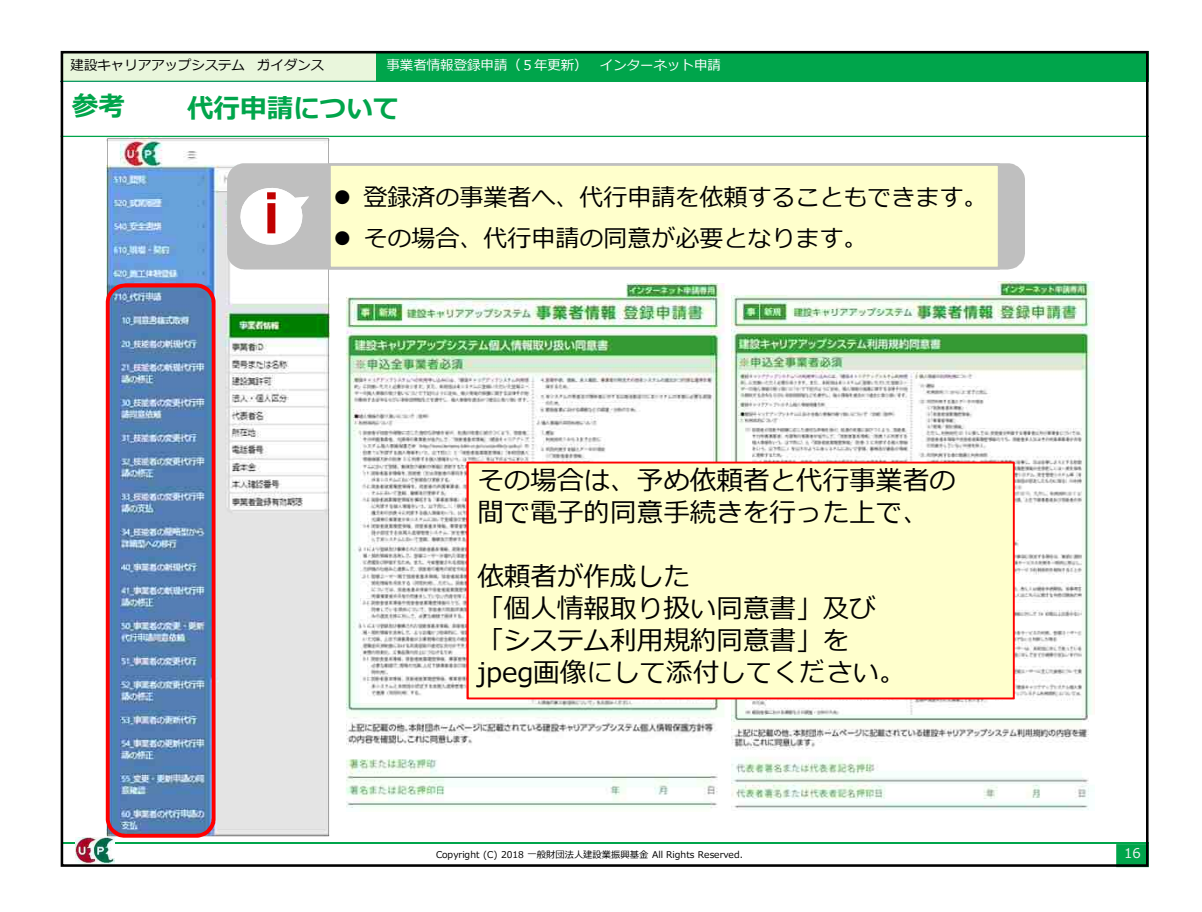